#### CADASTRO DE FICHAS NO SISTEMA SAJ/SGC

Este cadastro é realizado quando a pesquisa nas fichas onomásticas traz um resultado que deva constar da certidão de distribuição. O cadastro de fichas é realizado pelo Distribuidor somente nos casos de emissão de certidão na qual devam constar processos antigos não inseridos em sistemas informatizados, e que não voltarão a ter andamento neste momento. Esse cadastro deve ser efetivado apenas no sistema SAJ/SGC, por meio do menu "Cadastro/Processos Antigos do Primeiro Grau", não sendo necessário gerar a faixa de numeração de processo, como ocorre no cadastro excepcional de processo no SAJ/PG5.

O cadastro deverá ser realizado observando-se o que segue:

1 – Antes de cadastrar a ficha no sistema SAJ/SGC, o servidor deverá pesquisar no sistema SAJ/PG5 e SAJ/SGC se há cadastro para o processo que consta na ficha.

2 – Não havendo cadastro anterior, deverá ser feito o cadastro no sistema SAJ/SGC, para que a distribuição conste quando da emissão da certidão.

3 – Para cadastrar o processo no SAJ/SGC, o servidor deverá:

3.1) Selecionar a opção "Cadastro" e clicar em "Processos Antigos do Primeiro Grau".

| <u>P</u> edidos<br>Pedidos <u>Mili</u> tância          | dos aguardando análise 🥤 Pedidos em análise 🚊 Pedidos aguardando impress |
|--------------------------------------------------------|--------------------------------------------------------------------------|
| Processos Antigos do Primeiro Grau                     |                                                                          |
| Alteração da <u>S</u> enha<br>Identificação do usuário |                                                                          |
| Sair                                                   |                                                                          |

3.2 – Clicar em "novo" para iniciar o cadastro:

Não é necessário gerar a faixa de numeração de processo, como ocorre no cadastro excepcional do SAJ/PG5. O número será gerado no momento do salvamento.

| Dados principais  | artes Docume  | ntos de <u>o</u> rige | m Número a | ntigo | Apensos 🤇 <u>C</u> aixa |           |
|-------------------|---------------|-----------------------|------------|-------|-------------------------|-----------|
| rocesso h v 🛛     | 1             |                       |            |       | Número antigo           |           |
| "Jarra            |               |                       |            |       | Accusto                 |           |
| 10330             |               |                       |            | Q     |                         | 1         |
| vrea              | Recebimen     | to                    | Volumes    |       | Valor da ação           | 1         |
|                   | 11            | ~                     |            |       | Segredo d               | e justica |
| Dados da última d | listribuição  |                       |            |       |                         |           |
| Distribulção      | Tipo de distr | ribuição              |            |       | Competência             |           |
| 11                |               |                       |            |       |                         | 2         |
| Foro              |               |                       |            |       | Vara                    |           |
|                   |               |                       |            | 1.0   |                         | £         |
| ituação           |               |                       | Arquivamen | to    | Caixa                   |           |
|                   |               | 1 M                   | 11         |       |                         |           |
| Observação        |               |                       |            |       |                         |           |
|                   |               |                       |            |       |                         |           |
|                   |               |                       |            |       |                         |           |
|                   |               |                       |            |       |                         |           |

3.3 – Preencher no campo "NÚMERO ANTIGO" o número antigo do processo que porventura constar na ficha.

Quando não constar o número antigo do processo na ficha, deixar o campo em branco;

| A Cadastro de Processos               | s Antigos do Primeiro Gra       | u .            |              |                       | ×  |
|---------------------------------------|---------------------------------|----------------|--------------|-----------------------|----|
| Dados principais Barte                | s Documentos de <u>o</u> rige   | m Número antig | 90 J         | Apensos <u>C</u> alxa |    |
| Processo 6 v []                       |                                 | _              | -            | Número antigo         |    |
| 1.40                                  |                                 |                | -            |                       |    |
| Classe                                |                                 |                | 8            | Assunto               |    |
| Área                                  | Recebimento                     | Volumes        | <u> </u>     | Valor da ação         | 0  |
|                                       | 11 ~~~                          |                |              | Segredo de justiça    |    |
| Dados da última distr<br>Distribuição | ibulção<br>Tipo de distribuição |                |              | Competência           |    |
| 11                                    |                                 |                | Y            |                       | p. |
| Foro                                  |                                 |                |              | Vara                  |    |
|                                       |                                 |                | 8            |                       | P  |
| Situação                              |                                 | Arquivamento   |              | Caixa                 |    |
|                                       |                                 | 11             | $\mathbf{x}$ |                       |    |
| Observação                            |                                 |                |              |                       |    |
|                                       |                                 |                |              |                       |    |
|                                       |                                 |                |              |                       |    |
| 2 Harris                              |                                 |                |              |                       |    |
| Salvar Novo Excluir                   | i Limpar Bestaurar              | Fechar         |              |                       |    |

### 3.4 – Preencher os campos:

## a) CLASSE

Fichas de processos da área cível: preencher nome da ação que consta na ficha, de acordo com a tabela de classes do CNJ. Poderão ser utilizadas classes da tabela antiga quando não for possível estabelecer a correspondência.

Fichas de processos da área criminal: utilizar preferencialmente as classes antigas do SAJ a partir da série 20900.

### b) ASSUNTO

Cadastrar conforme a tabela CNJ. Se utilizar a classe antiga do SAJ, não é necessário o preenchimento.

### c) RECEBIMENTO

Cadastrar a data do recebimento. Se não houver a data do recebimento, cadastrar a data da distribuição.

### d) DISTRIBUIÇÃO

O sistema repetirá a data do recebimento.

Verificar na ficha se o processo foi redistribuído.

Se o processo foi redistribuído, preencher como data da distribuição a data da última redistribuição (esse procedimento é necessário para possibilitar que a Vara para qual o processo foi redistribuído possa localizá-lo);

Caso o processo redistribuído retorne à Vara para a qual foi inicialmente distribuído, a data deverá ser a da primeira distribuição.

Anotar no campo "OBSERVAÇÕES" a data da primeira distribuição e a primeira Vara em que o processo tramitou.

## e) TIPO DE DISTRIBUIÇÃO

Selecionar uma das opções: LIVRE, DEPENDÊNCIA OU DIRECIONADA. Como a Vara para a qual foi distribuído o processo será anotada manualmente, o tipo de distribuição poderá ser LIVRE ou DIRECIONADA.

## f) COMPETÊNCIA

Selecionar a competência (Ex.: 1 – Cível; 2 – Família e Sucessões; 9 – Criminal, etc.);

## g) FORO

Selecione o Foro de distribuição do processo. Caso o Foro que consta na ficha tenha sido extinto, anotar o Foro competente atual e anotar no campo "Observação" o Foro antigo, juntamente com a Vara antiga. Ex.: Antiga 1ª Vara Criminal do Foro Distrital Tucuruvi.

#### h) VARA

Anote a Vara para onde foi distribuído o processo. Caso a Vara tenha sido extinta, anotar no campo "Observação" a Vara antiga, juntamente com o Foro antigo. Ex.: Antiga 1ª Vara Criminal do Foro Distrital Tucuruvi.

# i) SITUAÇÃO

Fichas de processos da área cível: preencher conforme constar da ficha: arquivado, cancelado, em andamento, etc.

Fichas de processos da área criminal: preencher sempre em andamento. A anotação da situação "arquivado" retira o processo das certidões para "fins civis". Eventual baixa da parte deverá ser feita com a anotação do evento na tela "Histórico (eventos)". Exemplo: se constar da ficha que o Inquérito Policial foi arquivado, deve ser colocado o processo em andamento e na tela de Histórico (eventos) ser colocado o evento 21 – Inquérito/TC arquivado.

Obs.: No cadastro de ficha criminal utilizar apenas a situação "EM ANDAMENTO", pois a baixa do processo deverá ser feita pelo "HISTÓRICO (EVENTOS)".

**ALERTA:** As situações Julgado e Julgado Transitado não poderão ser utilizadas para o cadastro de fichas cíveis e criminais.

## j - OBSERVAÇÕES

Anotar neste campo todas as informações que constam na ficha e que não possuem campo específico para anotação. Deverá ainda ser informada a data da inclusão da ficha no SAJ/SGC.

<u>3.5 - CADASTRO DE PARTE</u> – Deverão ser cadastradas todas as partes que constarem da ficha, bem como a vítima.

## a) TIPO DE PARTICIPAÇÃO

**Ficha de processo da área cível** – Cadastrar o tipo de participação conforme conste na ficha (requerente, requerido, etc.).

**Ficha de processo da área criminal** – Quando não houver qualificação na ficha, o servidor deverá consultar o livro de registro de feitos e/ou a ficha de andamento/livro de registro do cartório criminal para o qual o processo foi distribuído, evitando sempre que possível a inclusão da ficha de processo com parte não qualificada no sistema SAJ/SGC. O cadastro deverá observar o artigo 924 das NSCGJ:

I. Se constar da ficha o termo declarante, sem anotação de existência de sentença: utilizar averiguado;

II. Se constar da ficha o termo indiciado, sem anotação de existência de sentença: utilizar indiciado;

III. Se constar ou não da ficha o tipo de participação, mas verificar-se a existência de que houve sentença: utilizar tipo de participação réu;

IV. Se não constar da ficha qualificação e/ou tipo de participação ou anotação de sentença:

- Processo distribuído até 31/12/1986 – utilizar o tipo de participação "Averiguado";

- Processo distribuído a partir de 01/01/1987 – o distribuidor deverá consultar as fichas e livros do cartório criminal para realização do cadastro. Caso na ficha do cartório conste algum evento que baixe a parte, este deverá ser anotado no campo HISTÓRICO(EVENTOS) e no campo observação deverá constar que o histórico foi preenchido conforme ficha do cartório criminal. Se mesmo após esta diligência, não for possível estabelecer o tipo de participação adequado, deverá ser adotado o tipo de participação "Averiguado".

V) Para os processos distribuídos na competência JECRIM, deverá ser utilizado o tipo de participação "Autor do Fato".

**b) HISTÓRICO (EVENTOS)** – A averbação da parte deverá ser anotada nesta tela (inquérito arquivado em fase de IP, absolvido, extinção da punibilidade, etc.). A parte será baixada se este for o evento automático do evento.

| ados principais Partes Documento | os de grigem Número antigo Apensos Gaixa                                                                                                    |  |
|----------------------------------|----------------------------------------------------------------------------------------------------|--|
| Participação Nome                | 7. Qualificação Ogtros nomes / Alcunha Histórico (eventos)   Ipo de evento Internetion Internetion   Data / / Internetion   Complemento Internetion Internetion |  |
|                                  |                                                                                                    |  |

Obs.: Para baixar a parte, utilize preferencialmente os eventos de 21 a 84.

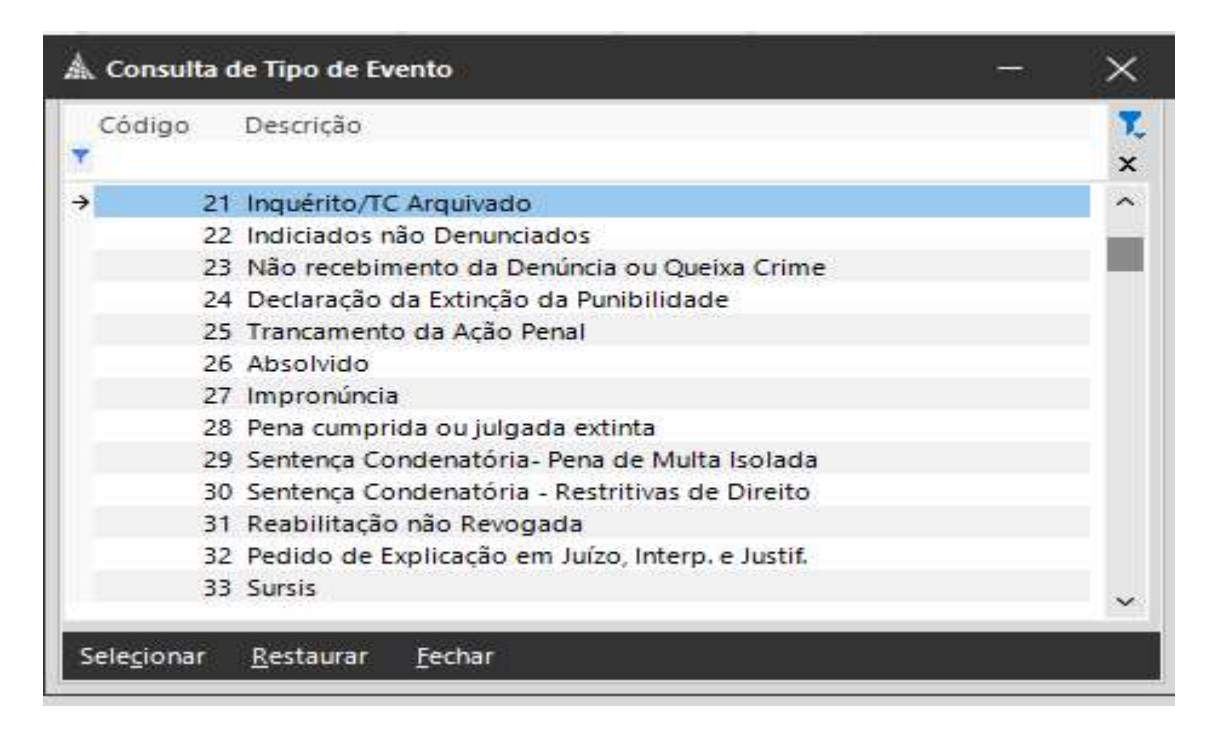

**3.6 – DOCUMENTOS DE ORIGEM** – devem ser cadastrados os números do BO e/ou Inquérito Policial.

| Cadastro de Processos   | Antigos do Primeiro Grau |                          |                   |    |
|-------------------------|--------------------------|--------------------------|-------------------|----|
| adios principais Parte: | Documentos de grigem     | po <u>Apensos C</u> alxa |                   |    |
| Tipo                    | Número                   | Data                     | Distrito policial | 5  |
|                         | 1                        |                          |                   | (  |
|                         |                          |                          |                   | .e |
|                         |                          |                          |                   |    |
|                         |                          |                          |                   |    |
|                         |                          |                          |                   |    |
|                         |                          |                          |                   |    |
|                         |                          |                          |                   |    |
|                         |                          |                          |                   |    |
|                         |                          |                          |                   |    |
|                         |                          |                          |                   |    |
|                         |                          |                          |                   |    |
| (pqueta                 |                          |                          |                   |    |

# 3.7 - SALVAMENTO

| a. Cadast            | tro de                 | Proce          | essos           | Antigos do Pr              | imeiro Grau  |                |     |                  |                    |                    |  | × |
|----------------------|------------------------|----------------|-----------------|----------------------------|--------------|----------------|-----|------------------|--------------------|--------------------|--|---|
| Dados p              | rincip                 | ais            | Parte           | s Documente                | is de grigen | n Número ant   | igo | Apensos          | ⊆aixa              |                    |  |   |
| Processo             | - *)                   | × Ū            | 0               |                            |              |                |     | Número<br>999999 | antigo<br>/1984    |                    |  |   |
| Classe<br>159        | Ex                     | recuçã         | io de           | Titulo Extrajud            | icial        |                | Q   | Assunto<br>4970  | Cheque             |                    |  | Q |
| Área<br>Civel        |                        | ¥.             |                 | Recebimento<br>20/01/1984  | ~            | Volumes        | 1   | Valor da         | a ação<br>1.200,00 | Segredo de justiça |  |   |
| Dados<br>Distribu    | s da úl<br>Jição       | tima (         | distril         | buição<br>Tipo de distribi | uição        |                |     | Compe            | tência             |                    |  |   |
| 20/01/1              | 984                    | ~              | 1               | Livre                      |              |                | ~   | 1                | Cível              |                    |  | ρ |
| Foro<br>100          | 100 Foro Central Civel |                |                 |                            |              |                | Q   | Vara<br>1        | 1 1º Vara Civel    |                    |  | Q |
| Situação             | i.                     |                |                 |                            |              | Arquivamento   |     | Caixa            |                    |                    |  |   |
| Extinto              |                        |                |                 |                            | $\sim$       | 11             | V   |                  |                    |                    |  |   |
| Observaç             | ção                    |                |                 |                            |              |                |     |                  |                    |                    |  |   |
| Extinto c<br>Cadastr | com fu<br>rado e       | indam<br>m 20/ | nento<br>/02/20 | no art. 794 do<br>017.     | CPC.         |                |     |                  |                    |                    |  |   |
|                      |                        |                |                 |                            |              |                |     |                  |                    |                    |  |   |
| Salvar               |                        |                | duit            | Limpar P                   | estaurar     | <u>F</u> echar |     |                  |                    |                    |  |   |

Salvar o processo e anotar o número CNJ na ficha e a data da inclusão no campo "Observação" no SAJ/SGC.

Caso a ficha cadastrada possua apenas o processo já inserido no SAJ/SGC, deverá ser guardada em separado pelo prazo de 2 anos.